# 国家海上搜救环境保障 服务平台

用户手册 (普通用户版)

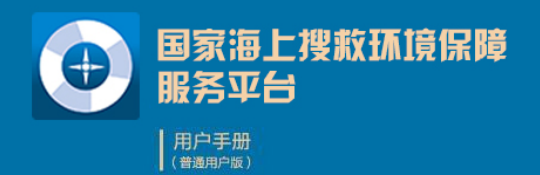

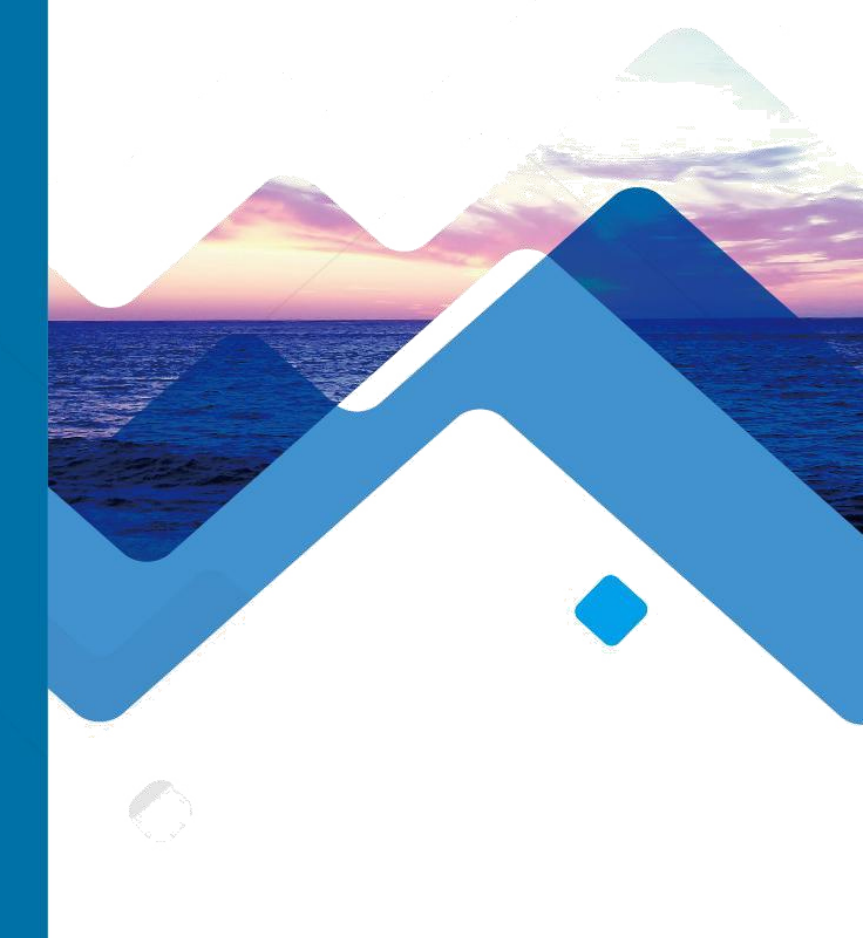

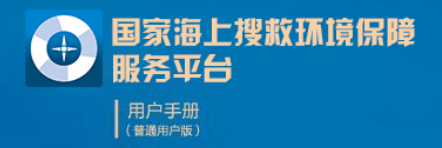

## Introduction 平台简介

"国家海上搜救环境保障服务平台"(以下 简称"平台")是由自然资源部海洋预警监测司 组织,由北海预报减灾中心牵头并联合多家业务 单位共同研制完成,目前是自然资源部对外提供 海上搜救预报的统一业务平台,2020年开始成为 中国海事局官网推荐开展搜救辅助的平台。

"平台"采用面向服务的 SOA 架构研发,整 合了自然资源部北海预报减灾中心、自然资源部 东海预报减灾中心、自然资源部南海预报减灾中 心、国家海洋环境预报中心、国家海洋信息中心 五家预据机构的海洋动力环境预报数据和搜救漂 移预测模型,面向用户提供"交互式、自动化、 高效率"的海上搜救漂移预测和海洋环境信息查 询服务。

"平台"分为"普通用户版"和"专家用户 版"。"普通用户版"主要面向交通运输部搜救 相关部门用户使用,提供操作简洁、直观的"远 程请求一漂移预测一结果查询一环境场展示一简 报生成"一站式向导服务,每个案例请求处理时 间小于5分钟。"专家用户版"主要面向自然资 源部系统用户使用,提供多模型、多环境数据源 的交互式搜救漂移预测和搜索范围分析等功能。

| - | ㅋ. |
|---|----|
|   | স  |
| - |    |

| 第一章 | 系统概述           | 1 |
|-----|----------------|---|
| 第二章 | 系统主界面          | 2 |
| 第三章 | 系统功能           | 4 |
| 3.1 | 漂移预测           |   |
| 3.2 | 辅助决策           |   |
|     | 3.2.1 事故信息输入9  |   |
|     | 3.2.2 搜救力量选择11 |   |
|     | 3.2.3 搜救力量调整12 |   |
|     | 3.2.4 搜寻模式选择13 |   |
|     | 3.2.5 方案规划结果19 |   |
| 3.3 | 历史案例           |   |
| 3.6 | 海洋预报           |   |
|     | 3.6.1 风场可视化    |   |
|     | 3.6.2 流场可视化    |   |
|     | 3.6.3 海温可视化    |   |
|     | 3.6.4 海浪可视化    |   |
|     | 3.6.5 台风可视化    |   |

| 3.7 享 | 其他功能        | 27 |
|-------|-------------|----|
|       | 3.7.1AIS 数据 | 27 |
|       | 3.7.2 量测工具  | 31 |
|       | 3.7.3 地图快照  | 32 |
|       | 3.7.4 经纬网   | 32 |
|       | 3.7.5 专题图层  | 33 |
|       | 3.7.6 视图刷新  | 36 |

# 第一章 系统概述

"国家海上搜救环境保障服务平台"整合了国家海洋局各海洋预报单 位的海洋动力环境预报数据和搜救漂移预测模型,面向我国全海域和东 南亚海域提供海洋水文气象数据查询、海上目标漂移预测、搜救方案辅 助决策服务,实现了"远程应急请求—漂移预测计算—结果展示—搜救 方案生成"自动化、高效率的海上搜救辅助决策工作流程。

# 第二章 系统主界面

平台网页端基于 Leafletjs 框架, 使用 Html+Css+JavaScript 语言进行 研发,实现了海洋预报数据显示、漂移预测、辅助决策等功能,主界面 如图 2-1 所示。

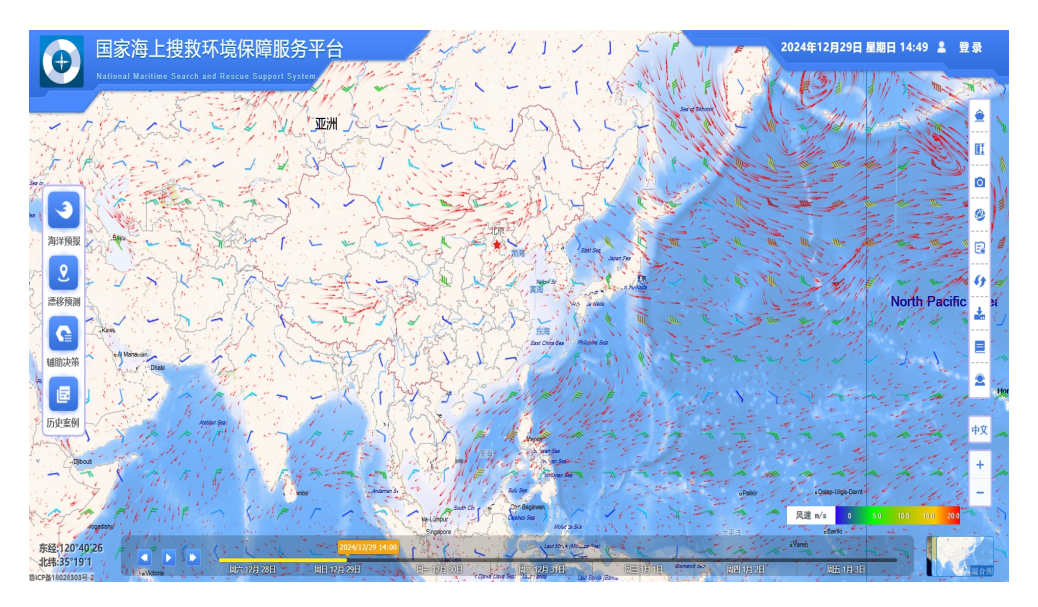

图 2-1 系统主界面

国家海上搜救环境保障服务平台主要包括"功能按钮"、"时间滑条" 和"地图视图"三部分。

其中"功能按钮"包含海洋预报、漂移预测、辅助决策和历史案例四 个核心功能,此外,右侧功能栏具有 AIS 数据查看、测量工具、地图快 照、经纬网、专题图层、视图刷新、更换语言等功能。

第2页,共35页

"时间滑条"可以查看任意时刻的指定海洋预报数据。

"地图视图"提供海洋气象预报动态可视化界面,支持海洋预报标量 场和矢量场数据的实时动态绘制,通过凤羽图、粒子系统、等值线、数 值标注、颜色渐变等多种方式进行制图表达。

# 第三章 系统功能

#### 3.1 漂移预测

基于海量数据快速同步与提取、漂移预测并行计算、标准服务封装 等关键技术,为用户提供"一键式"漂移预测云计算服务。可根据案例的 时间、位置、类型,自动进行最优环境数据和模型的选择和运行,并能 在 3 分钟内计算出最优搜寻区域和概率分布(详见辅助决策部分),反 馈给用户。参数设置界面如图 3-1 所示。

| 普通预测   |               |        |    |   |    |      | ×        |
|--------|---------------|--------|----|---|----|------|----------|
| 日期时刻   | 2024          | -12-29 |    | Ē |    |      |          |
| 预测时长   | 24            |        |    | - | h  |      |          |
| 目标类型   | 救生            | 衣-平躺   | Ő  |   |    | -    | 0        |
| 经度:    | 121           | 度      | 07 | 分 | 00 | 秒    | 0        |
| 纬度:    | 38            | 度      | 07 | 分 | 00 | 秒    | <u>s</u> |
| 风场作用参数 | k: -C<br>k: - | )      |    |   | 0  | ).01 |          |
| 预测     |               |        |    |   |    | 取消   |          |

图 3-1 漂移预测参数设置界面

第4页,共35页

| 普通预测   |         |         |          |          |          |          | ×        |
|--------|---------|---------|----------|----------|----------|----------|----------|
| 日期时刻   | 2024-   | 12-29   | 14:50    | )        |          | Ē        |          |
| 预测时长   | «       | <       | 202      | 4年 1     | 2月       | >        | $\gg$    |
| 目标类型   | B       | _       | =        | Ξ        | 四        | 五        | 六        |
| 经度:    | 1       | 2       | 3        | 4        | 5        | 6        | 7        |
| 纬度:    | 8<br>15 | 9<br>16 | 10<br>17 | 11<br>18 | 12<br>19 | 13<br>20 | 14<br>21 |
| 风场作田参数 | 22      | 23      | 24       | 25       | 26       | 27       | 28       |
|        | 29      | 30      | 31       | 1        | 2        | 3        | 4        |
| 沭吻作用梦贺 | 5       | 6       | 7        | 8        | 9        | 10       | 11       |
| 预测     | 选择      | 时间      |          | 清        | 2 H      | 阳        | 确定       |

事故日期和时间设置。如图 3-2、图 3-3 所示。

图 3-2 日期设置

| 普通预测           |              |      | ×     |
|----------------|--------------|------|-------|
| 日期时刻           | 2024-12-29 1 | 4:50 | Ē     |
| 预测时长           |              | 选择时间 |       |
| 目标类型           | 时            | 分    | 秒     |
| 经度·            | 12           | 48   | 00    |
| ×10× ·         | 13           | 49   | 01    |
| 纬度:            | 14           | 50   | 02    |
| 网场作用关制         | 15           | 51   | 03    |
| 1/14/01 FH3@\$ | 16           | 52   | 04    |
| 流场作用参数         | 17           | 53   | 05    |
| 预测             | 返回日期         | 清空   | 现在 确定 |

### 图 3-3 时间设置

预测时长选择。可支持最大时长为72个小时的漂移预测服务请求。 事故类型选择。支持5种事故类型。如图3-4所示。

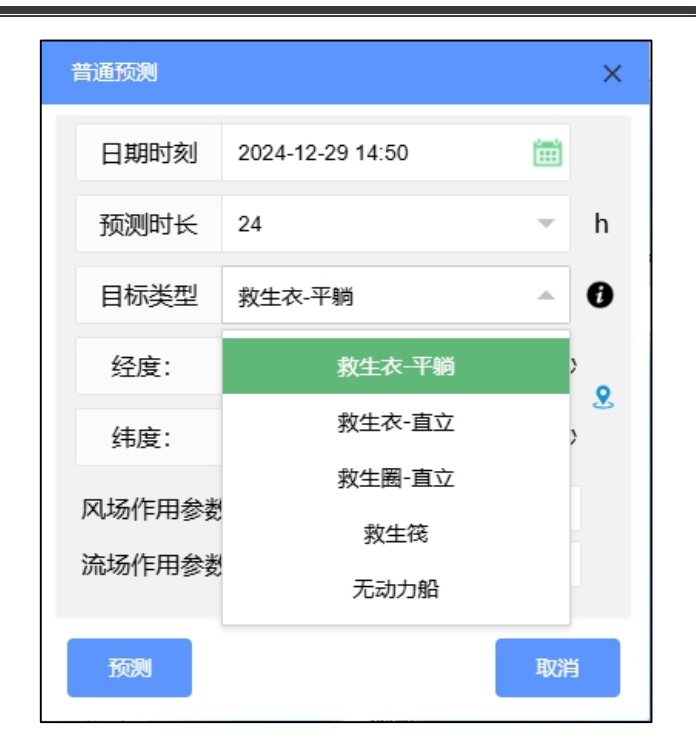

#### 图 3-4 目标类型设置

风场作用参数设置。根据事故类型,为您推荐风场系数设置参考, 如图 3-5 所示。

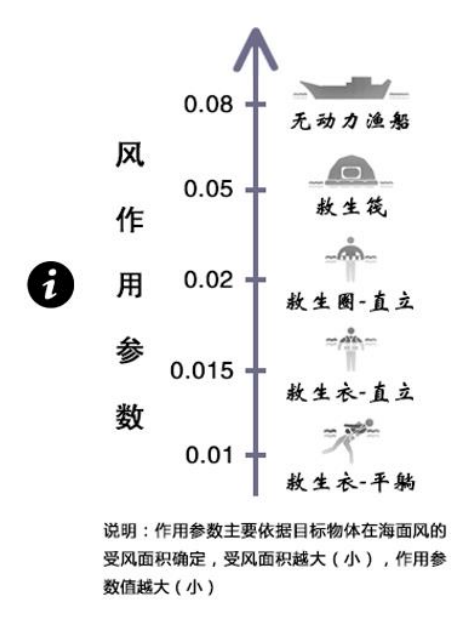

图 3-5 风作用参数设置参考

说明:作用参数主要依据目标物体在海面上的受风面积确定,受风 面积越大(小),作用参数越大(小)。

是否邀请本海区预报员用户。若用户选择"邀请本海区预报员用户", 海洋局相关预报员将提供更为精细化的预报服务,并将结果通过平台反 馈给普通用户。

参数设置完成,进行预测。

#### 3.2 辅助决策

根据失事船舶的位置数据,采用漂移预测模型,确定可能性区域。 将搜寻区域进行网格划分,计算每个网格的包含概率(POC),然后根 据周边 AIS 信息选取搜救力量,按照同时搜索完成原则,对搜寻船只进

第8页,共35页

行任务分配。

### 3.2.1 事故信息输入

选择遇险时刻,在地图上对搜救区域进行可视化,可视化结果如图 3-7 所示。

| 辅助决策    |            |        | ×            |
|---------|------------|--------|--------------|
| I事故信息   | 输入 👌 工捜網   | 效力量选择  | Ⅲ搜救力量调整      |
| 时刻选择    |            |        |              |
| 开始时间    | 25日 10时 🔻  | 终止时间   | 25日 12时 🔻    |
| 遇险位置    |            |        |              |
| 经度 (E)  | 121.117109 | 纬度 (N) | 38.118825    |
| 事故信息    |            |        |              |
| 事故类型    | 碰撞、触碰 🔻    | 失事船舶类型 | 运输船 🔻        |
| 遇险人数    | 1          | 医疗需求   | IV级 <b>i</b> |
| 能见度(nm) | 1          | 水深(m)  | 20           |
| 风速(m/s) | 7.44       | 浪高(m)  | 0.68         |
|         |            |        | 下一步          |

图 3-6 参数设置

第9页,共35页

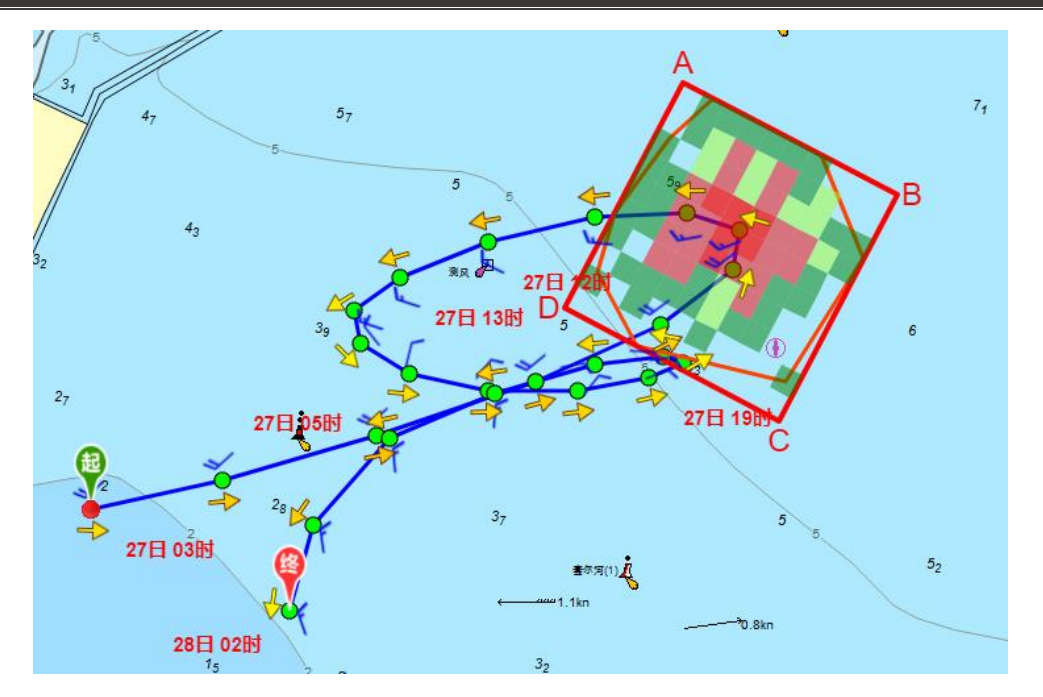

图 3-7 搜寻区域标识

在遇险位置模块输入经度和纬度。在事故信息模块输入与搜救事件 相关信息,医疗需求设置参考如图 3-8 所示。

|      | 遇险人数    |
|------|---------|
| IV级  | < 3 人   |
| Ⅲ级   | 3-10 人  |
| II 级 | 10-30 人 |
| I 级  | > 30 人  |

医疗需求等级说明

#### 图 3-8 医疗需求参考

#### 3.2.2 搜救力量选择

根据设定的搜索范围,展示该范围内所有调度的搜救力量。专业搜救力量模块中展示了多个救援单位的专业搜救力量,用户可在该界面中选择周边搜救力量和专业搜救力量,如图 3-9 所示。

| 辅助决策    | 衰    |     |           |           |           | × |
|---------|------|-----|-----------|-----------|-----------|---|
| I事      | 故信息  | 输入  | 工 捜 救力    | 量选择 👌 🛛   | Ⅱ搜救力量调整   |   |
| 周边搜     | 救力量  |     | 摺         | 建索范围(nm): | 20 🗸 捜索   |   |
|         | 距    | 离   | 船名        | 船号        | 航速(nm/h)  |   |
|         | 5.09 | 958 | LIAODALV  | 412201382 | 1.2       |   |
|         | 7.07 | 766 | LUPENGY   | 413004142 | 0.5       |   |
|         | 7.25 | 538 | LIAOJINY  | 412223054 | 8.4       |   |
|         | 7.36 | 548 | JIN HONG  | 413458250 | 7.5       |   |
|         | 7.54 | 492 | TIAN SHU  | 413335930 | 5.6       | - |
| •       |      |     |           |           |           | • |
| 专业搜     | 救力量  |     |           |           |           |   |
| 单位谷     | 呂称   |     | 距离 🌲      | 适应度 🌲     | MMSI      |   |
| 南海救     | (助局  |     | 5595.7516 | 3.00      | 412054580 | - |
| 北海燅     | ҧ局   |     | 1380.5538 | 3.00      | 413054670 |   |
| 10,-50% |      |     | 1349.3324 | 0.32      | 413109000 |   |
| 东海救     | 〔助局  |     | 1342.034  | 0.31      | 413054580 |   |
|         |      |     | 985.2905  | 0.31      | 412054790 | - |
|         |      | 4   |           |           |           | • |
| 上一刻     | 步    |     |           |           | 下—        |   |

#### 图 3-9 搜救力量选择

#### 3.2.3 搜救力量调整

根据实际情况,可以对应急处置力量进行调整,支持手动添加专业 救助船舶信息,重新生成搜救方案,如图 3-10 所示。

| Ⅱ搜救                                                            | 力量道           | 赶择             | > | Ⅲ搜    | 救    | 力量调            | <b> 整</b>        | IV]                 | <b>搜寻模式</b> | 选择                    |
|----------------------------------------------------------------|---------------|----------------|---|-------|------|----------------|------------------|---------------------|-------------|-----------------------|
| 搜救力量                                                           | 部署            |                |   |       |      |                |                  | ė                   | 设为指         | 罕船                    |
|                                                                | 船名            |                | 月 | 沆速(nm | n/h) |                | 距离               |                     | 经度(°        |                       |
| <b>_</b> LI                                                    | IAODAI        | LV             |   | 1.2   |      |                | 5.0958           | 1                   | 21.118(     | 删除                    |
| <b>_</b> L(                                                    | UPENG         | iΥ             |   | 0.5   |      |                | 7.0766           | 1                   | 20.9875     | 删除                    |
|                                                                | NILOAI        | Y              |   | 84    |      |                | 7 2528           |                     | 121 273     | BURA                  |
| 手动添加                                                           | 搜救            |                |   | 0.4   |      |                | 7.2330           | (+)                 | 添加到把        | 劃除                    |
| 手动添加                                                           | 搜救            |                |   | 0.4   |      |                |                  | ÷                   | 添加到把        | <sub>劉际</sub><br>史救力国 |
| F动添加<br>MMS                                                    | <u>捜救</u>     | 1000           |   |       |      | 联系             | 方式:              | ( <del>)</del><br>1 | 添加到把        | 國际                    |
| チ<br>动添加<br>MMSI<br>呼号:                                        | 搜救<br>        | 1000           |   |       |      | 联系加            | 方式:<br>(节):      | (+)<br>1<br>1       | 添加到推        | 剥除                    |
| <ul> <li>手动添加</li> <li>MMS</li> <li>呼号:</li> <li>经度</li> </ul> | <b>搜救</b><br> | 1000<br>1<br>0 | 0 | 0     |      | 联系)<br>船速<br>0 | 方式:<br>(节):<br>" | (+)<br>1<br>1       | 添加到挑        | <b>國际</b><br>豊救力重     |

#### 图 3-10 搜救力量调整

### 3.2.4 搜寻模式选择

平台提供智能搜寻模式和人工搜寻模式两种搜寻方案的生成,如图 3-11 所示。

| 辅助决策 X                                                        |
|---------------------------------------------------------------|
| Ⅲ搜救力量调整 Ⅳ搜寻模式选择 Ⅴ方案规划结果                                       |
| 搜寻路线参数                                                        |
| 扫视宽度 (nm) 0.5 航线间距 (nm) 0.2                                   |
| 搜寻模式选择                                                        |
| ● 智能搜寻模式 ◎ 多过程搜寻模式                                            |
| 智能搜寻模式                                                        |
| <ul> <li>➡ ● 平行线搜寻(整体剖分)</li> <li>➡ ● 平行线搜寻(POS剖分)</li> </ul> |
| 算法说明:根据搜救单元切入点的位置对搜寻区域进行整体剖分,从而实现多搜救主体的任务分配,减少了目标的遗漏          |
| 上一步                                                           |

#### 图 3-11 搜寻模式选择

智能搜寻模式支持平行线搜寻模式(整体剖分)和平行线搜寻模式 (POS 剖分)两种搜寻方式,如图 3-12、图 3-13 所示。

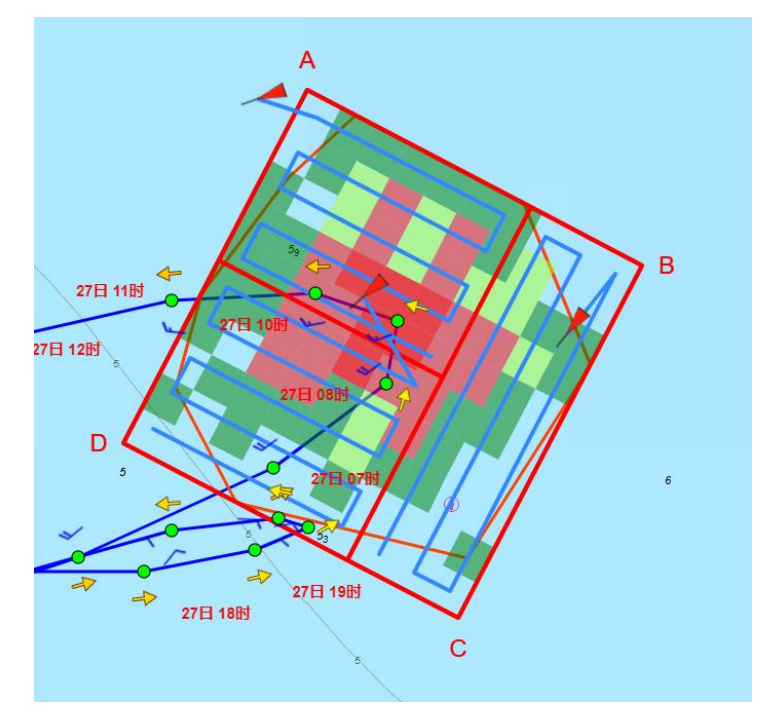

图 3-12 平行线搜寻模式(整体剖分)

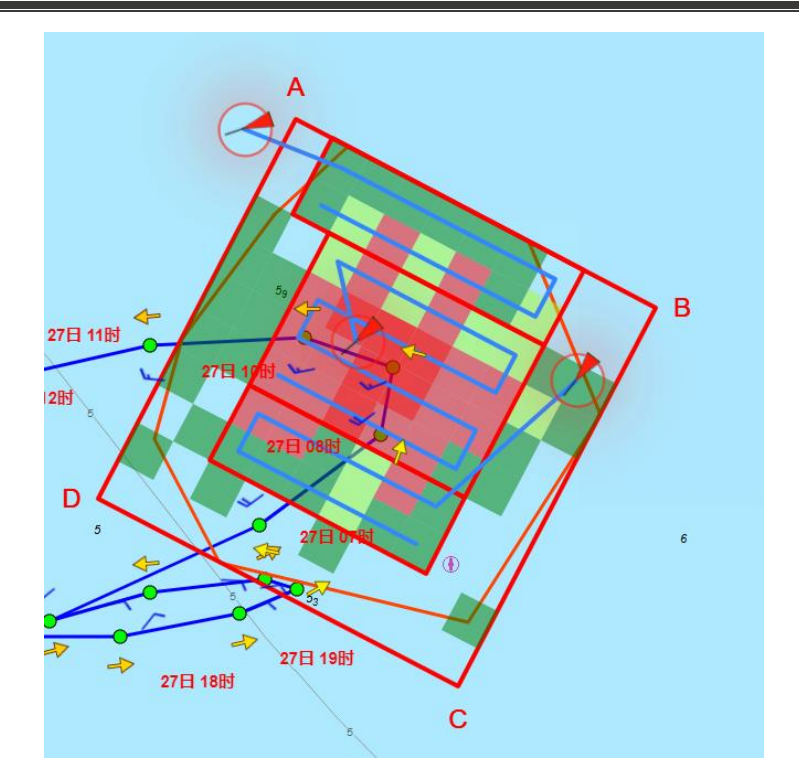

图 3-13 平行线搜寻模式(POS 剖分)

多过程搜寻模式,考虑搜寻实际情况,将搜寻过程拆分为两个过程, 每个过程可进行搜寻方式的设置,如图 3-14 所示。

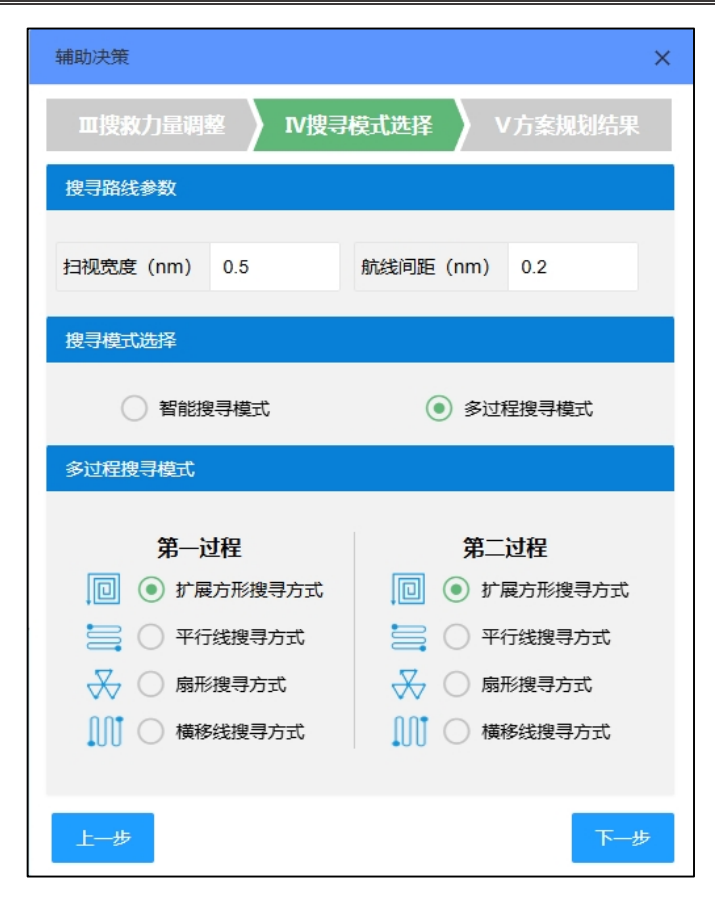

### 图 3-14 多过程搜寻模式

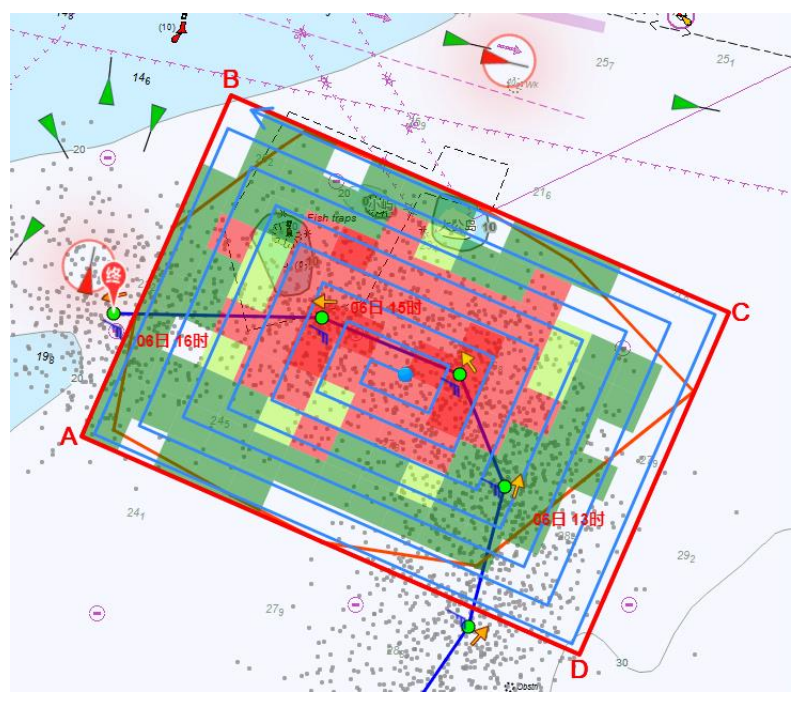

### 图 3-15 第一过程搜寻方案

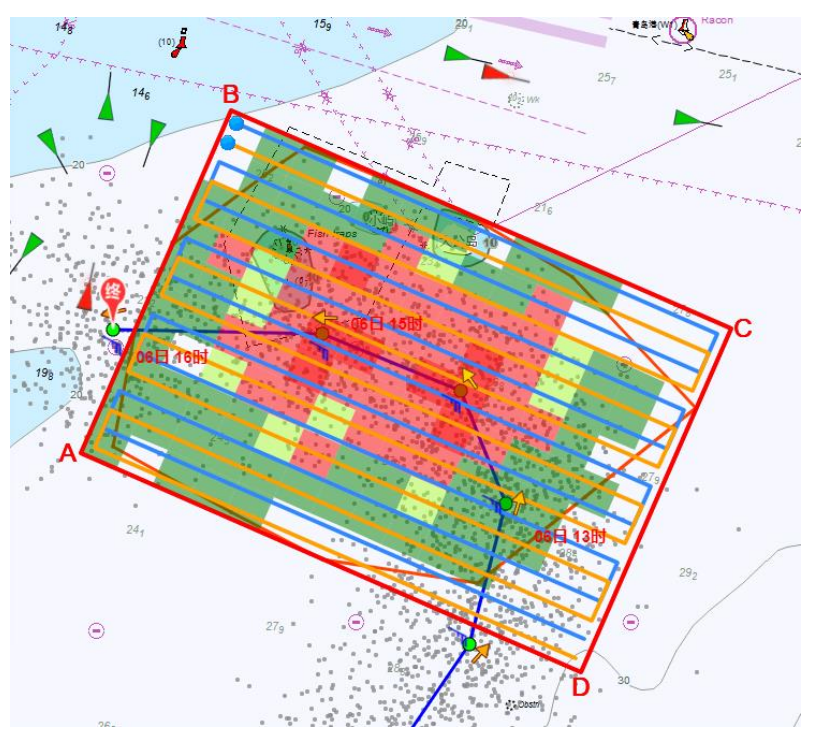

#### 图 3-16 第二过程搜寻方案

### 3.2.5 方案规划结果

提供方案结果信息的查看,包括区域总面积、搜寻总时间、区域坐标、每个搜寻力量的搜寻信息等,如图 3-17 所示。

| 辅助决策        |                       |                        | ×                |
|-------------|-----------------------|------------------------|------------------|
| 田搜救力量调      | 整 <b>〉</b> 1          | v搜寻模式选择                | V方案规划结果          |
| 搜寻结果描述      |                       |                        |                  |
| 区域总面积:      | 0.8901nm <sup>2</sup> | 2 搜寻总时                 | 间: 0.3887h       |
| A点坐标: 121.1 | 277E, 38.13           | 03 <b>N B</b> 点坐标:121  | .1339E, 38.1171N |
| C点坐标: 121.1 | 129E, 38.11           | 11 <b>N D</b> 点坐标: 121 | .1067E, 38.1242N |
| 平行线搜寻方式     | (整体剖分)                | )                      |                  |
| MMSI        | 船速                    | 搜索区面积(nm2)             | 搜寻时间(h)          |
| 412223054   | 8.4                   | 0.2448                 | 0.2448           |
| 412201382   | 1.2                   | 0.3887                 | 0.3887           |
| 413004142   | 0.5                   | 0.2566                 | 0.2566           |
|             |                       |                        |                  |
|             |                       |                        |                  |
|             |                       |                        |                  |
|             |                       |                        |                  |
| 上一步         |                       |                        | 导出简报             |

### 图 3-17 方案规划结果查看

简报导出功能,将方案信息导出到 word 文档中,如图 3-18 所示。

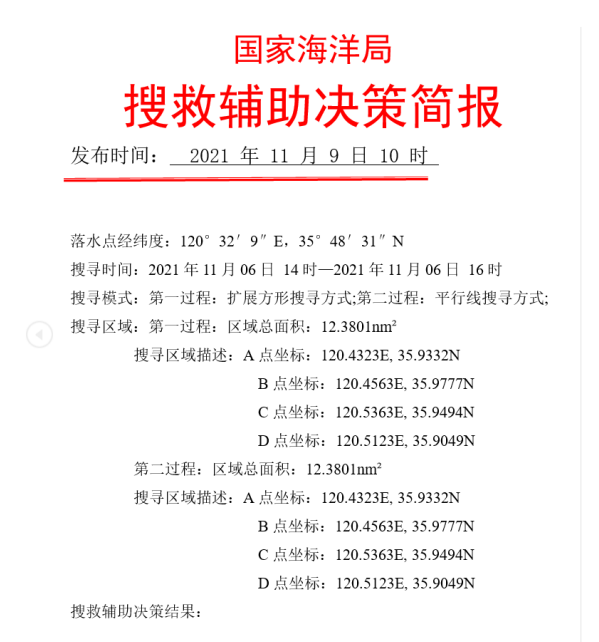

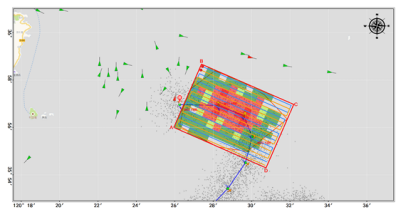

图 1 物体漂移预测图

|    | 表 1 漂移预测点列表 |         |                 |       |         |       |         |  |
|----|-------------|---------|-----------------|-------|---------|-------|---------|--|
| 序号 | 经度(°)       | 纬度(* )  | 时间              | 流向(°) | 流速(m/s) | 风向(*) | 风速(m/s) |  |
| 1  | 120.5359    | 35.8087 | 11月05日<br>17:37 | 4.172 | 0.700   | 2.227 | 8.243   |  |
| 2  | 120.5110    | 35.8004 | 11月05日<br>18:37 | 3.968 | 0.517   | 2.218 | 8.360   |  |
| 3  | 120.4956    | 35.7942 | 11月05日<br>19:37 | 3.622 | 0.259   | 2.153 | 8.440   |  |
| 4  | 120.4917    | 35.7931 | 11月05日<br>20:37 | 1.621 | 0.200   | 2.063 | 8.183   |  |
| 5  | 120.4996    | 35.7983 | 11月05日<br>21:37 | 1.201 | 0.526   | 1.940 | 8.374   |  |
| 6  | 120.5168    | 35.8088 | 11月05日<br>22:37 | 1.107 | 0.760   | 1.926 | 8.565   |  |
| 7  | 120.5374    | 35.8235 | 11月05日<br>23:37 | 0.962 | 0.804   | 1.871 | 8.040   |  |
| 8  | 120.5545    | 35.8408 | 11月06日<br>00:37 | 0.756 | 0.714   | 1.851 | 7.545   |  |
| 9  | 120.5626    | 35.8584 | 11月06日<br>01:37 | 0.381 | 0.539   | 1.804 | 7.575   |  |
| 10 | 120.5589    | 35.8724 | 11月06日          | 5.992 | 0.313   | 1.814 | 8.181   |  |

图 3-18 方案简报

### 3.3 历史案例

提供用户所做历史案例的查看和预测结果的制图表达,如图 3-19、 图 3-20 所示。

| 案例编号~           | 起始时间             | 预测时长 | 经度°         | 纬度    |
|-----------------|------------------|------|-------------|-------|
| bh2202412250009 | 2024-12-25 09:38 | 24   | 121°7′0″E   | 38°   |
| bh2202412250007 | 2024-12-25 09:36 | 24   | 121°7'0"E   | 38°.  |
| bh2202412140003 | 2024-12-14 10:47 | 72   | 121°7'0"E   | 38°.  |
| bh2202412140002 | 2024-12-14 10:43 | 24   | 121°7′0″E   | 38°:  |
| bh2202411240001 | 2024-11-24 06:31 | 24   | 121°7′0″E   | 38°.  |
| bh2202411230018 | 2024-11-23 18:00 | 72   | 118°34'60"E | 23°1! |
| bh2202411230017 | 2024-11-23 18:00 | 24   | 118°34′60″E | 23°1! |

图 3-19 历史案例列表

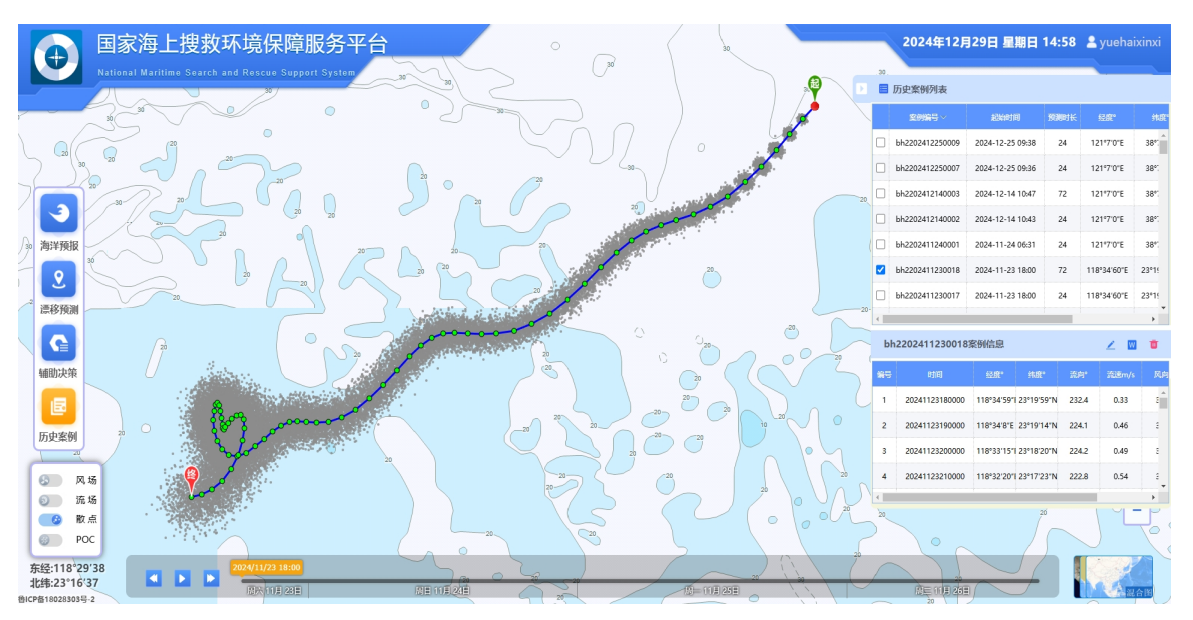

图 3-20 案例可视化

第22页,共35页

#### 3.4 海洋预报

支持风场、流场、海温、海浪四种全球尺度的动力环境要素的可视 化表达,以及台风的展示。可通过图层控制实现每个要素图层的自动切 换。

#### 3.4.1 风场可视化

风场包含风速、风向信息,以风向标和风场粒子方式进行可视化表达,支持单点风场信息时序查询,查询结果以曲线行式展示,并可下载 至本地。如图 3-21 所示。

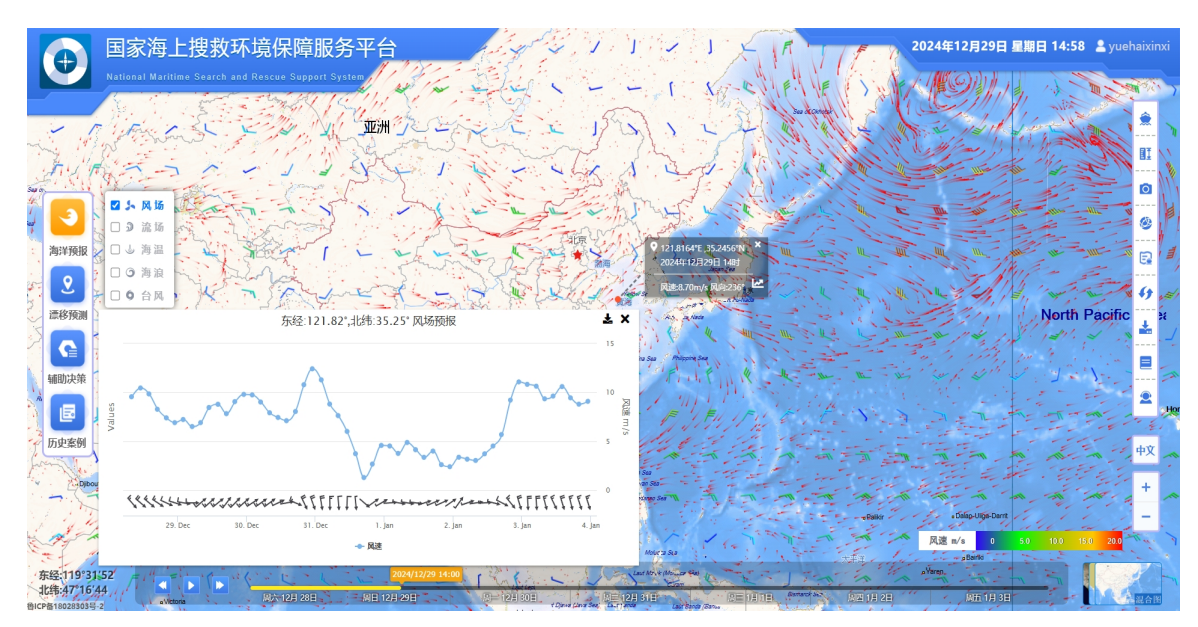

图 3-21 风场可视化

第23页,共35页

#### 3.4.2 流场可视化

流场包含流速、流向信息,以流场粒子方式进行可视化表达,支持 单点流场信息时序查询,查询结果以曲线行式展示,并可下载至本地。 如图 3-22 所示。

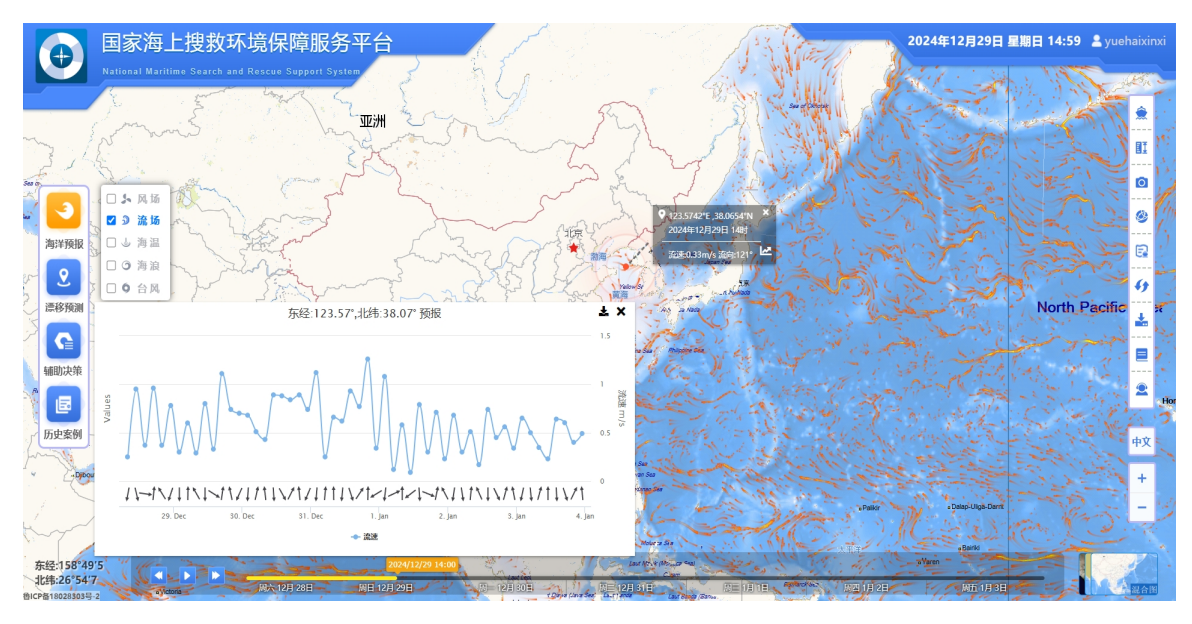

图 3-22 流场可视化

#### 3.4.3 海温可视化

海温包含海面温度信息,以彩色渲染方式进行可视化表达。支持单 点海温信息时序查询,查询结果以曲线行式展示,并可下载至本地。如 图 3-23 所示。

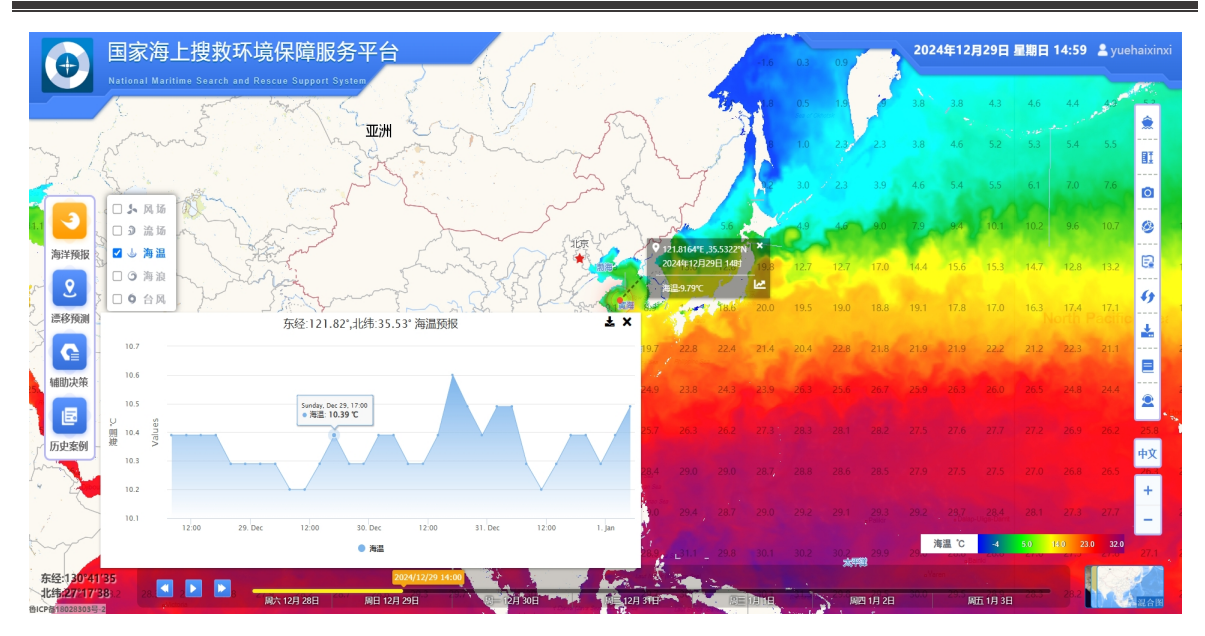

图 3-23 海温可视化

### 3.4.4 海浪可视化

海浪包含浪高、浪向信息,以彩色渲染和海浪粒子方式进行可视化 表达,支持单点海浪信息时序查询,查询结果以曲线行式展示,并可下 载至本地。如图 3-24 所示。

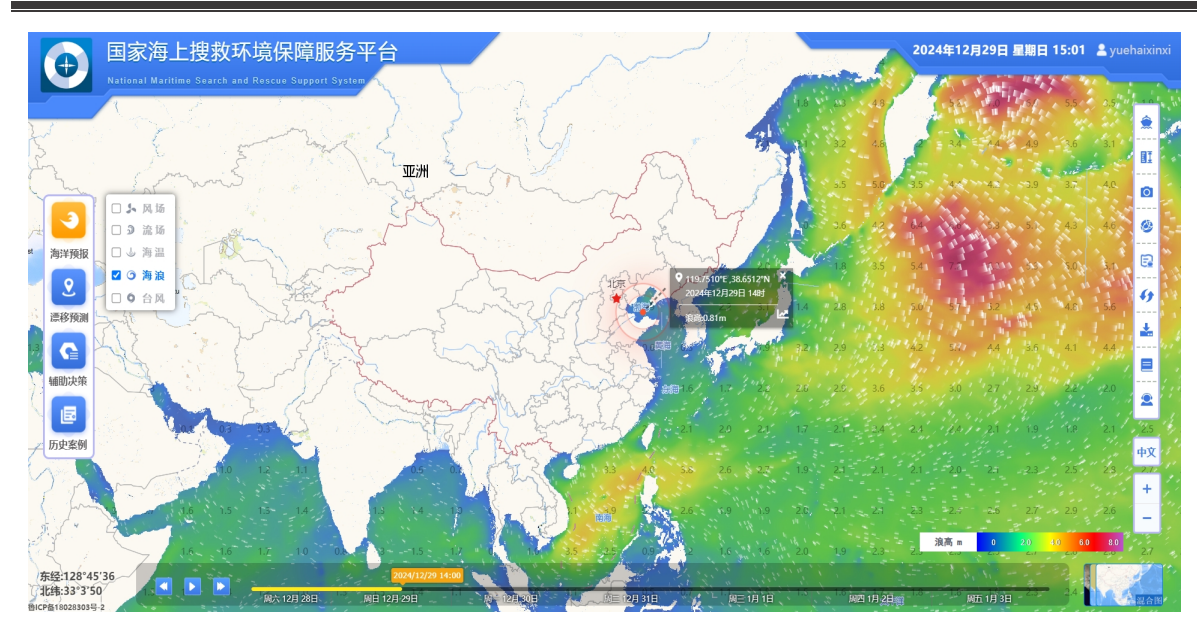

图 3-24 海浪可视化

### 3.4.5 台风可视化

台风包括台风编号、名称、路径、中心气压、风力和风速等信息, 支持全球正在发生的和历史台风数据的查询。如图 3-25 所示。

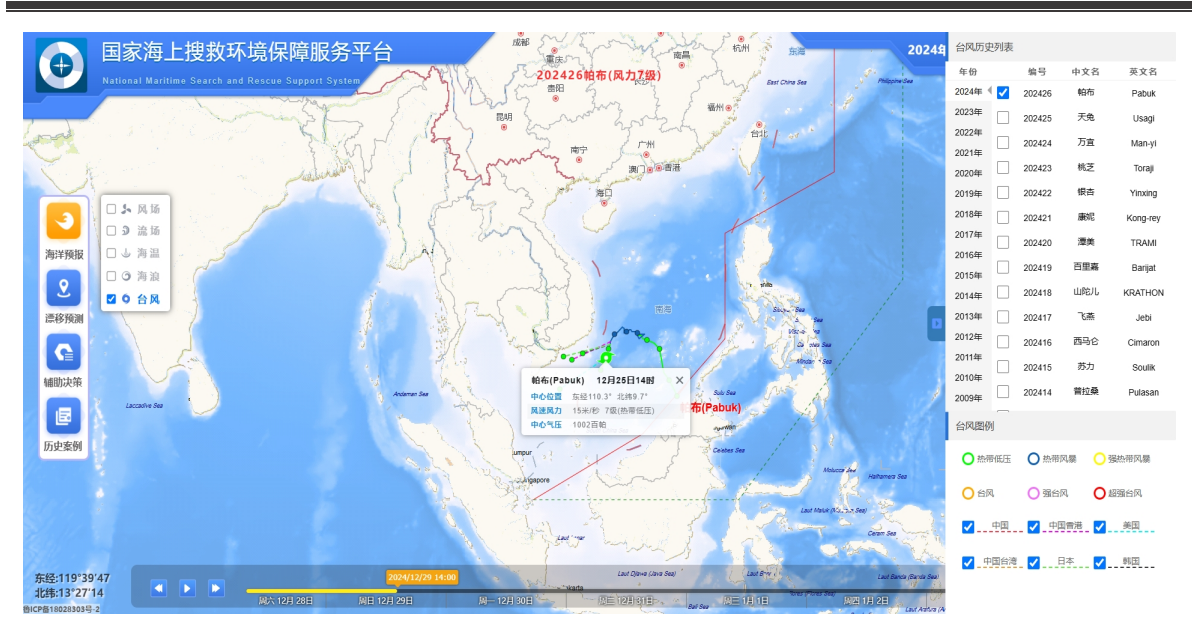

图 3-25 台风可视化

### 3.5 其他功能

#### 3.5.1AIS 数据

AIS 数据包括 MMSI、船舶位置、船速、船向等船舶基础信息,支持中国海域 AIS 信息、搜救船数据查询和显示,并可查询渔船历史轨迹。如图 3-26、图 3-27、图 3-28所示。

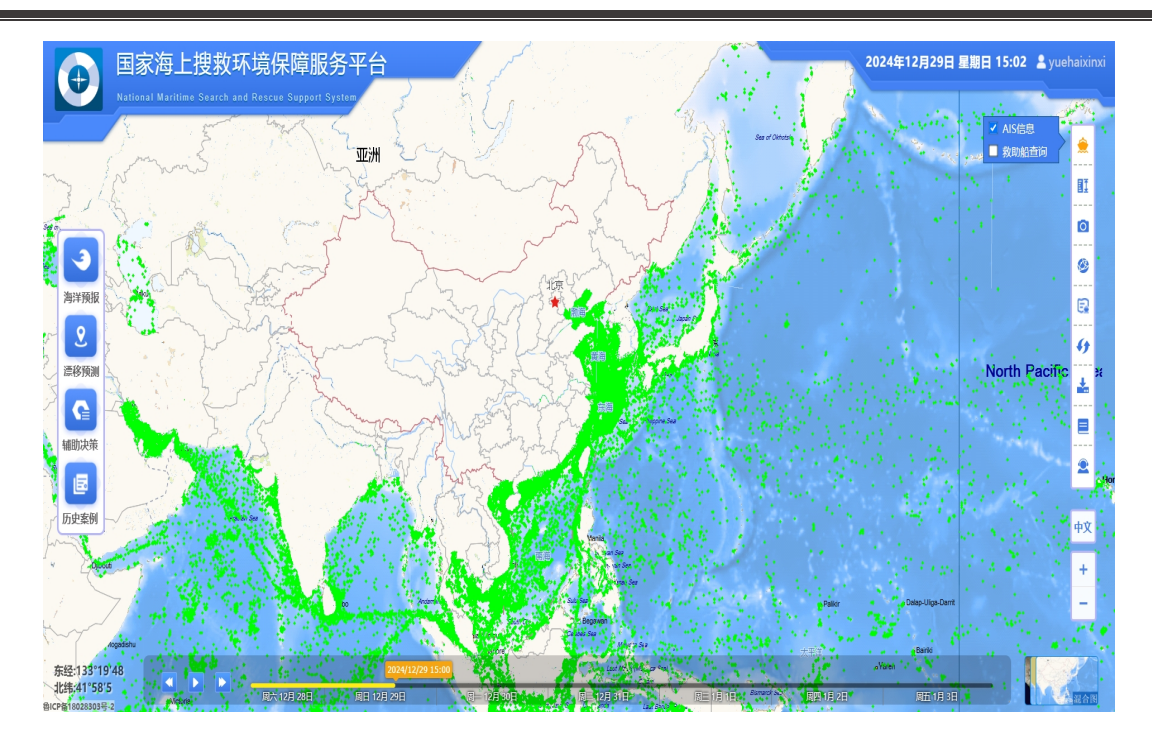

图 3-26 大范围 AIS 可视化

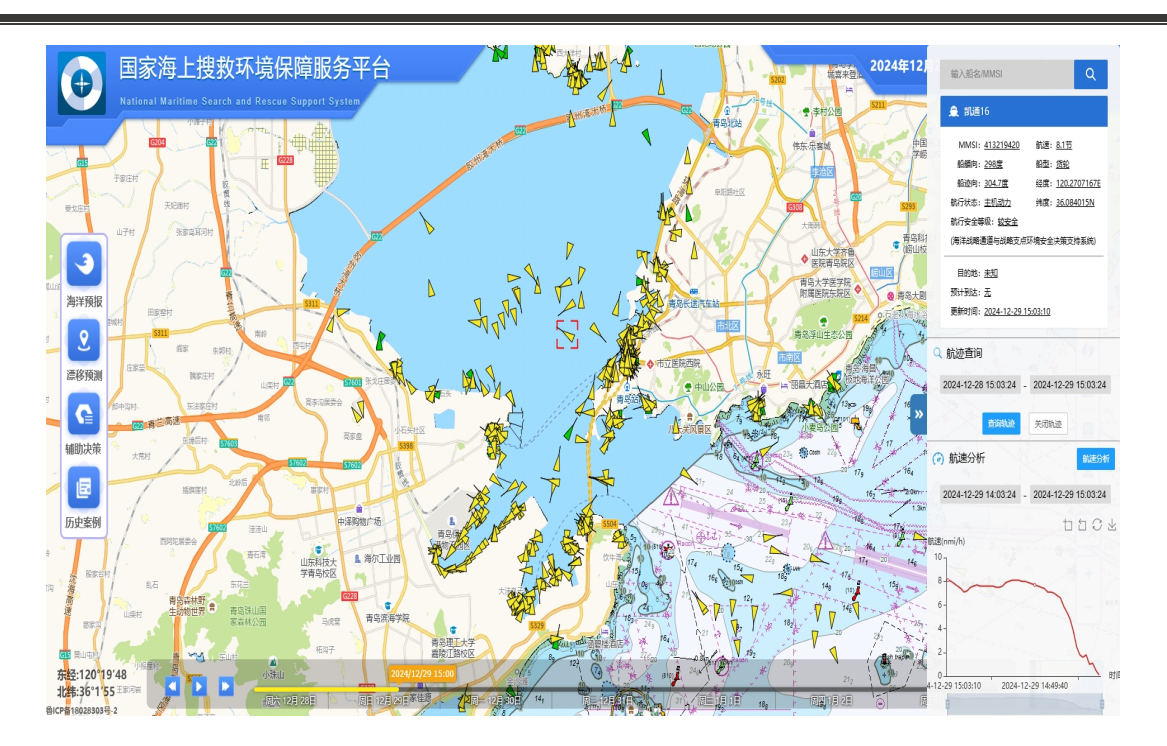

图 3-27 小范围 AIS 可视化

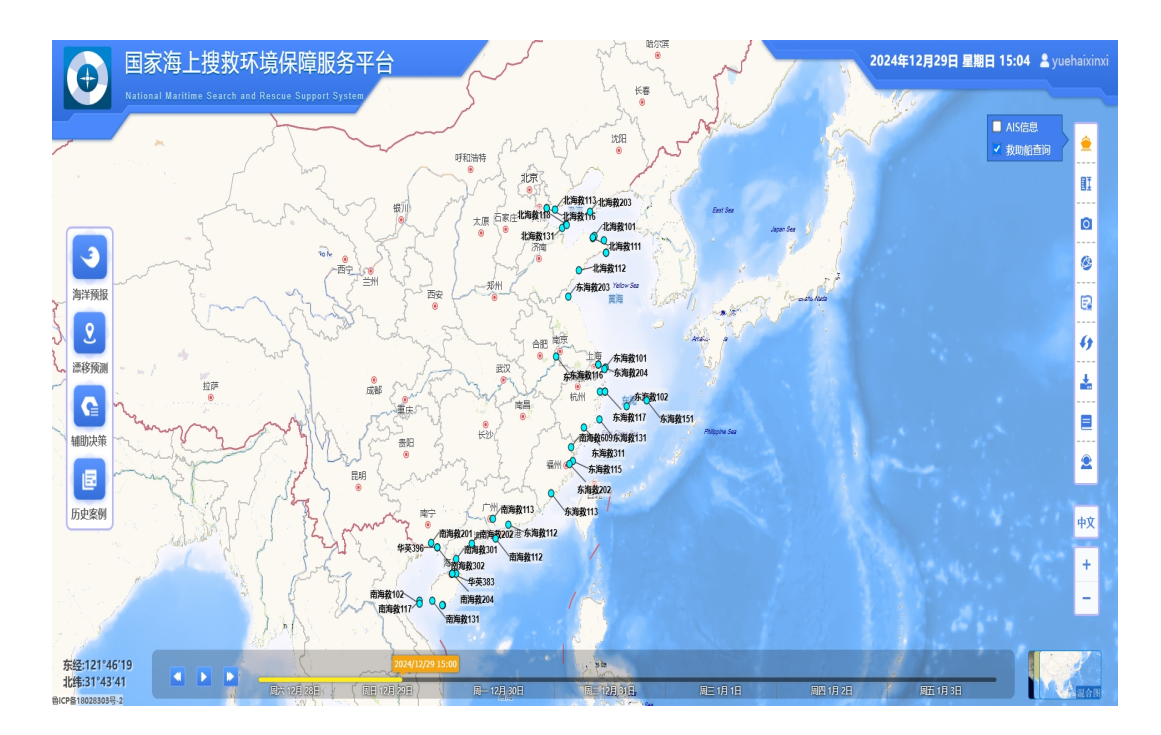

图 3-28 救助船数据可视化

### 3.5.2 量测工具

点击"测量工具"按钮(如图 3-29 所示),可在地图上进行距离测量, 如图 3-30 所示:

### II.

#### 图 3-29"测量工具"按钮

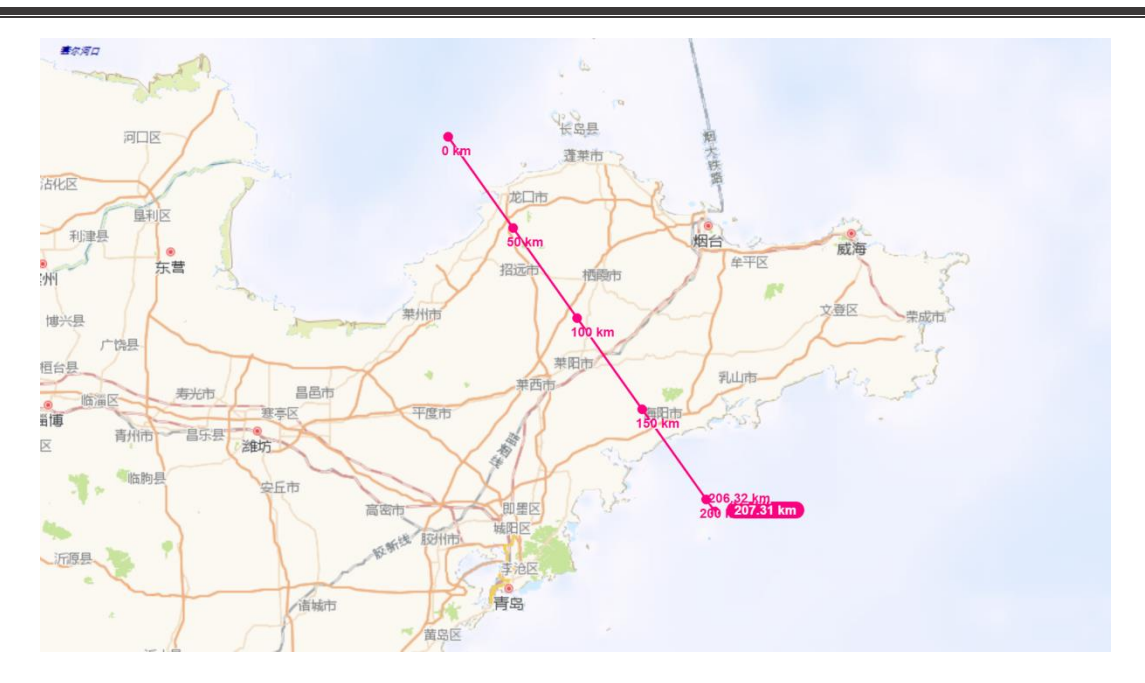

图 3-30 距离测量结果

#### 3.5.3 地图快照

点击"地图快照"按钮(如图 3-31 所示),可将当前地图视图中的内容导出为本地快照。

O

# 图 3-31"地图快照"按钮

#### 3.5.4 经纬网

点击"经纬网"按钮(如图 3-32 所示),可在地图视图中开启经纬格

第31页,共35页

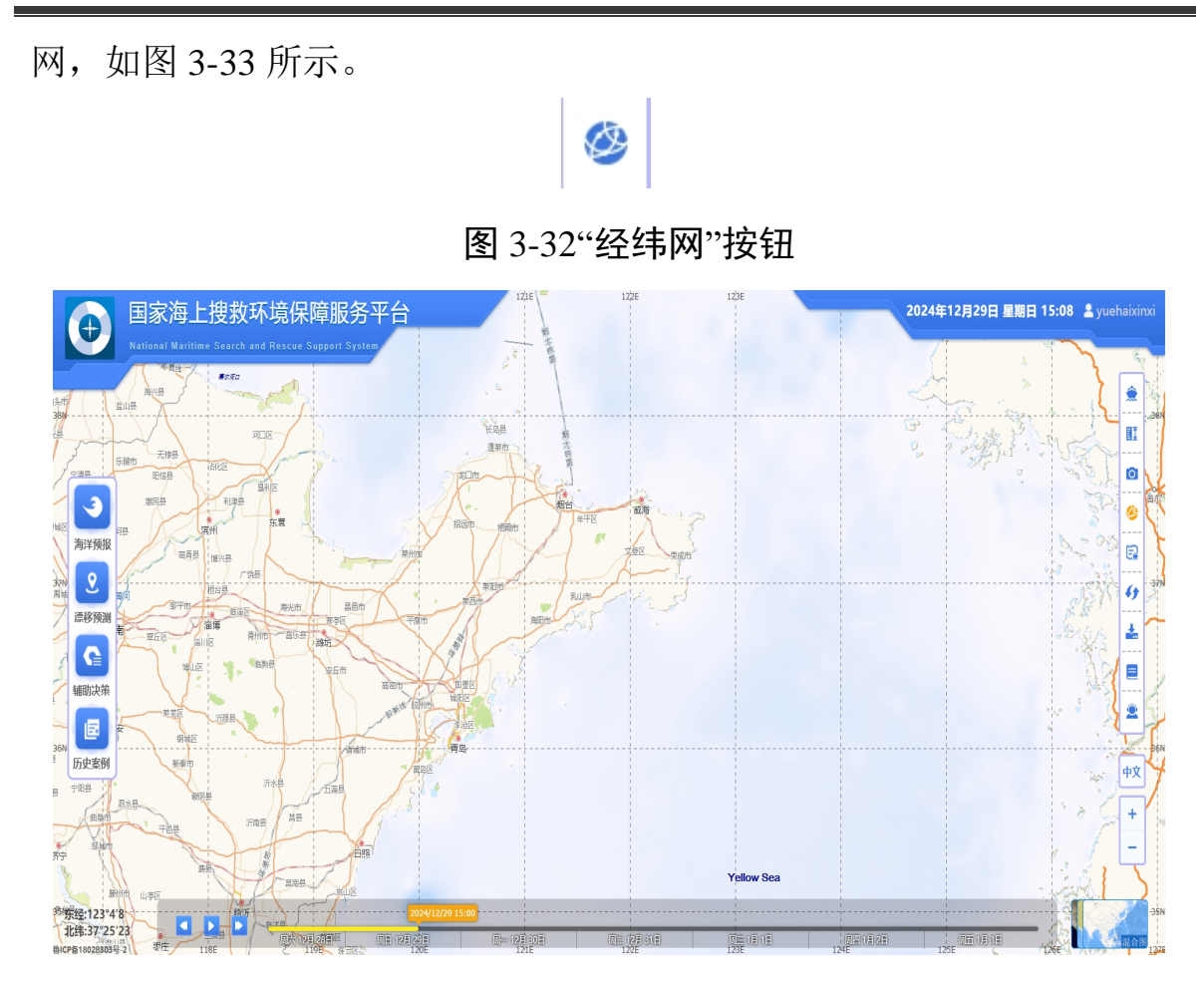

#### 图 3-33 经纬网格

#### 3.5.5 专题图层

点击"专题图层"按钮(如图 3-34所示),可在地图上绘制事故易发 区图层、渔场数据、理论存活时间,如图 3-35、图 3-36、图 3-37 所示。 R

图 3-34"专题图层"按钮

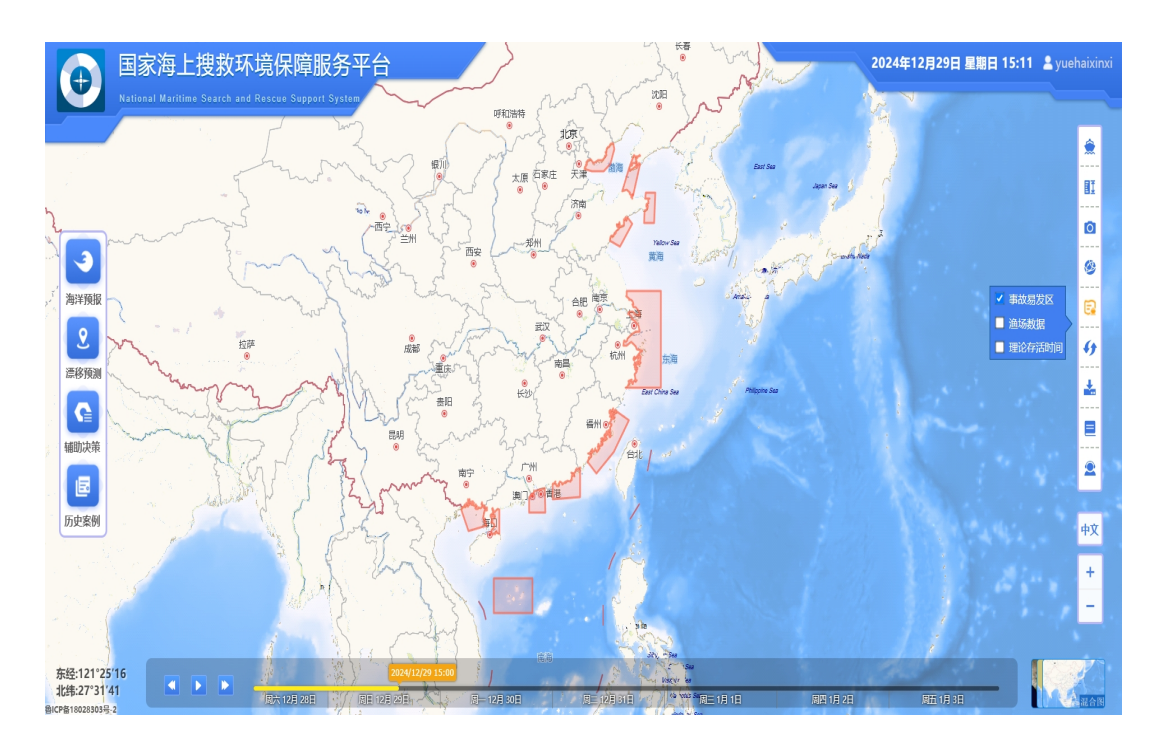

图 3-35 事故易发区

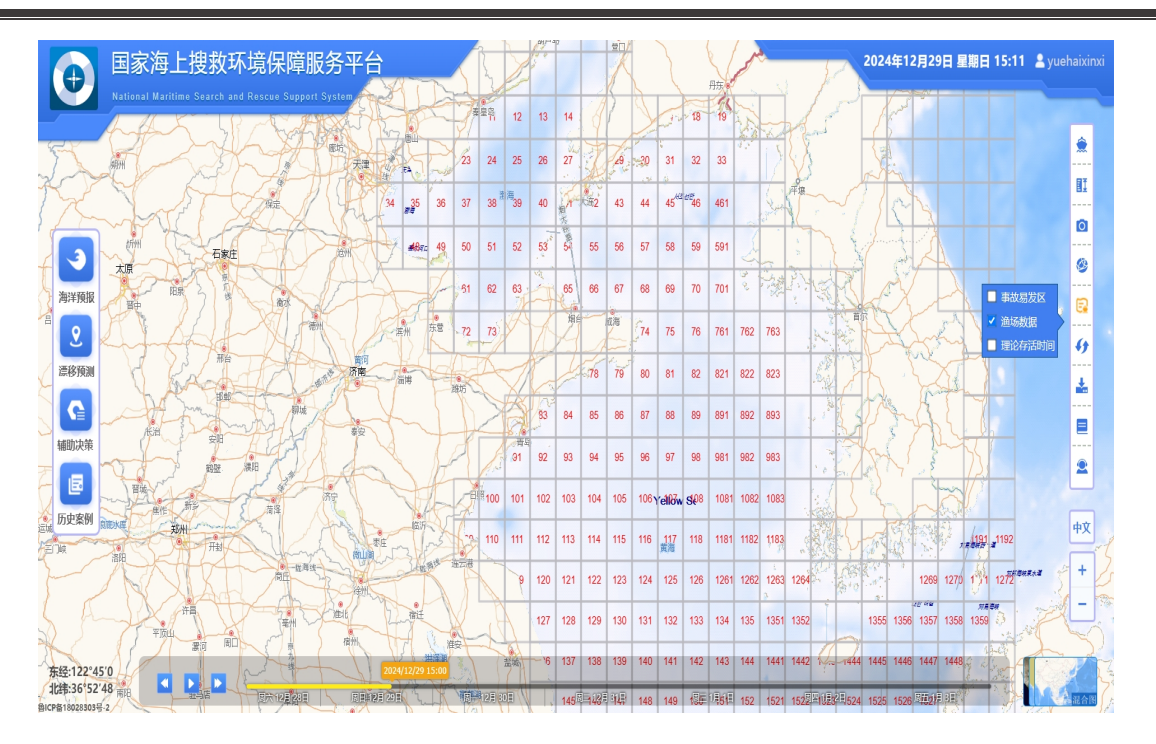

图 3-36 渔场数据

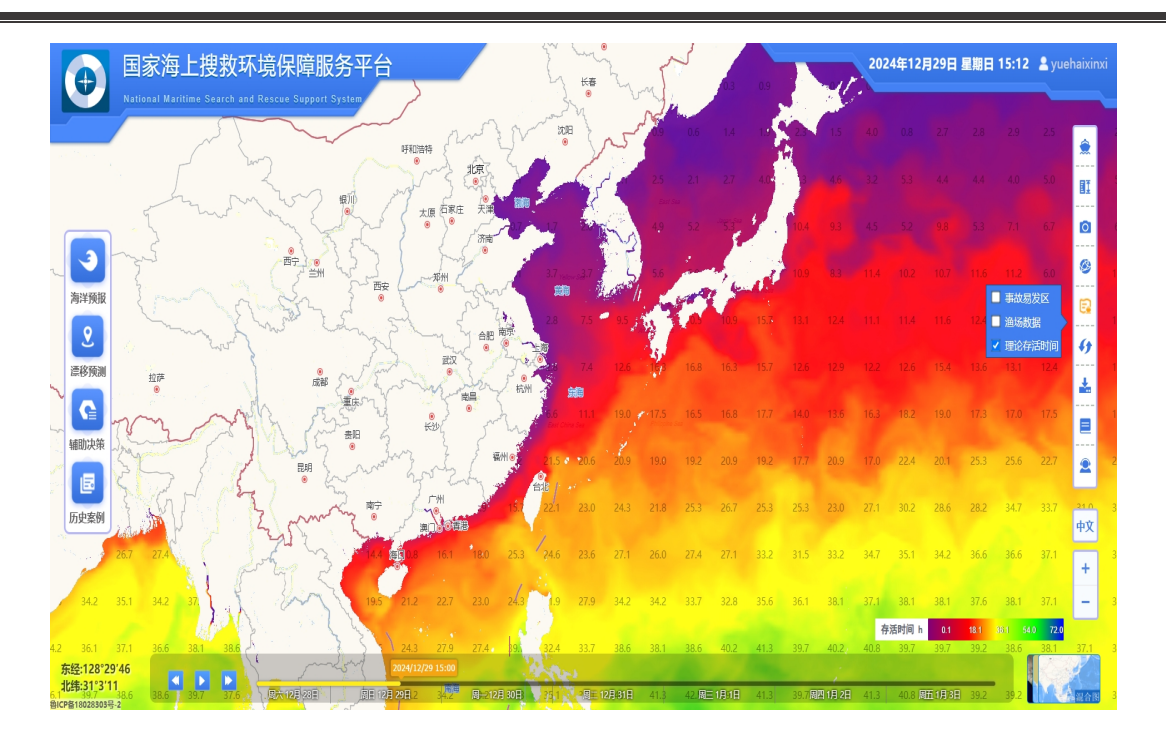

图 3-37 理论存活时间

### 3.5.6 视图刷新

点击"视图刷新"按钮(如图 3-38 所示),可清除所有页面上所有的 绘制图层,回到页面初加载完成的状态。

# 6)

#### 图 3-38"视图刷新"按钮